## **Gerar relatórios**

Este artigo aborda a geração de relatórios no Mondly, aplicável a educadores e administradores/coordenadores. Os relatórios são armazenados no painel de Relatórios e podem ser filtrados, baixados ou excluídos. Você pode gerar novos relatórios para alunos licenciados ou não, escolhendo formatos detalhados ou simples. Os relatórios podem ser personalizados por data e organização e estão disponíveis apenas para períodos dentro da duração da licença.

Todos os relatórios gerados são armazenados no painel **Relatórios** (**Reports**). Você pode filtrar relatórios e optar por ver apenas relatórios detalhados ou simples para alunos licenciados ou não licenciados. Você também pode **baixar** ou **excluir** os relatórios existentes ou **gerar um novo relatório** na seção **Relatórios (Reports)**.

**Observação:** este artigo é para administradores. Caso precise adicionar outro administrador à sua instituição, entre em contato com o Suporte (https://support.pearson.com/languages/s/contactsupport).

Para gerar um relatório, siga os passos abaixo na aba Relatórios (Reports):

## 1. Clique no botão Gerar novo relatório (Generate new report) .

| Support Toom        | Reports Dashboard   |                                   |                     |              |                     |  |  |  |  |  |
|---------------------|---------------------|-----------------------------------|---------------------|--------------|---------------------|--|--|--|--|--|
| Product             | Generate new report |                                   |                     |              |                     |  |  |  |  |  |
|                     | Reports             |                                   |                     |              |                     |  |  |  |  |  |
| 🖉 Learners >        | ID ↑↓               | All types 🔹                       | Date                | All statuses | Actions             |  |  |  |  |  |
| Reports >           | 7147                | Licensed learners detailed report | 2024-12-06 13:14:41 | Completed    | Download   Delete   |  |  |  |  |  |
| E Licenses          | 7146                | Licensed learners simple report   | 2024-12-06 13:14:32 | Completed    | Download   Delete   |  |  |  |  |  |
| 分 Settings          | 5510                | Live Tutoring Attendance          | 2024-09-04 10:37:09 | Failed       |                     |  |  |  |  |  |
| Help center         | 5509                | Licensed learners detailed report | 2024-09-04 10:32:34 | Completed    | Download   Delete   |  |  |  |  |  |
|                     | 5508                | Licensed learners simple report   | 2024-09-04 10:32:20 | Completed    | Download   Delete   |  |  |  |  |  |
|                     | 4649                | Licensed learners detailed report | 2024-06-11 12:18:41 | Completed    | Download   Delete   |  |  |  |  |  |
|                     | 4648                | Licensed learners simple report   | 2024-06-11 12:18:40 | Completed    | Download   Delete   |  |  |  |  |  |
| Logout              | 4599                | Licensed learners simple report   | 2024-06-10 13:11:26 | Completed    | Download   Delete   |  |  |  |  |  |
|                     | 4598                | Licensed learners detailed report | 2024-06-10 13:10:25 | Completed    | Download   Delete   |  |  |  |  |  |
| mondly              | 4597                | Licensed learners detailed report | 2024-06-10 11:29:07 | Completed    | Download   Delete   |  |  |  |  |  |
| © Mondly by Pearson |                     |                                   | 0                   |              | 10 🔺 items per page |  |  |  |  |  |

2. Selecione o tipo de relatório que você gostaria de gerar na lista suspensa (Licensed learners detailed report).

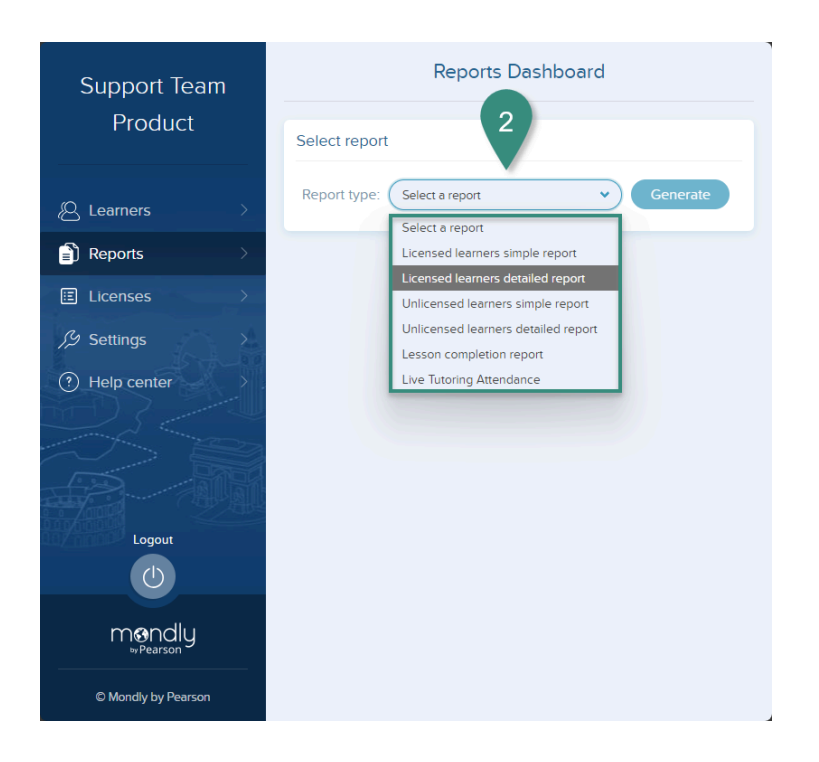

- 3. Se necessário, selecione a organização à qual deseja que o relatório se aplique.
- 4. Em Filtrar por data (Filter by date), escolha entre Mês (Month) ou Semana (Week).
- Isso determinará se você verá um calendário mensal ou semanal ao selecionar o período do relatório.
- 5. Selecione as datas de início e término do seu relatório usando o seletor de calendário.

## Observações:

- , Você deve informar uma data no campo "De" (From).
- Se não informar também uma data no campo "Até" (To), o relatório será gerado para apenas um mês (Month) ou semana (Week).
- Os relatórios só podem ser gerados a partir do início do período da licença. Semanas ou meses anteriores a esse período ficarão em cinza no seletor de calendário e **não poderão** ser selecionados.
- Somente semanas ou meses completamente passadospodem ser selecionados. Por exemplo, em 23 de janeiro de 2024, você só poderá selecionar até o final de dezembro de 2024.
- Você pode selecionar Limpar (Clear) para redefinir as datas, se necessário.
- Clique em Gerar (Generate). O relatório será gerado. Isso pode levar algum tempo, dependendo do tamanho da organização e do relatório gerado, mas os usuários são informados sobre o andamento do processo.

|   |                                                           |                 |        | Rep     | oorts | 5 Das    | hboa     | ard    |    |       |
|---|-----------------------------------------------------------|-----------------|--------|---------|-------|----------|----------|--------|----|-------|
|   | Select report 6                                           |                 |        |         |       |          |          |        |    |       |
|   | Report type: Licensed learners detailed report V Generate |                 |        |         |       |          |          |        |    |       |
|   | Generate report for: 1 selected Clear                     |                 |        |         |       |          |          |        |    |       |
| 3 | Support Team Product                                      |                 |        |         |       |          |          |        |    |       |
|   | Filter by date (optional):                                |                 |        |         |       |          |          |        |    |       |
| 4 | Month  Week                                               |                 |        |         |       |          |          |        |    |       |
| - | From:                                                     | 31st (          | Decemb | er 2023 |       | To: 28   | Bth Apri | 1 2024 |    | Clear |
|   |                                                           | <               |        | Арі     | ril   | ✓ 20     | )24      |        | >  |       |
|   |                                                           | <b>₩к</b><br>14 | 31     | Mon     | 2     | wed<br>3 | 4        | 5      | 6  |       |
|   |                                                           | 15              | 7      | 8       | 9     | 10       | 11       | 12     | 13 |       |
|   |                                                           | 16              | 14     | 15      | 16    | 17       | 18       | 19     | 20 |       |
|   |                                                           | 17              | 21     | 22      | 23    | 24       | 25       | 26     | 27 |       |
|   |                                                           | 18              | 28     | 29      | 30    | 1        | 2        | 3      | 4  |       |
|   |                                                           | 19              |        | 6       | 7     | 8        | 9        | 10     | 11 |       |

- Clique no botão "Baixar relatório" (Download report). Você também poderá encontrar este relatório na aba " Relatórios" (Report) posteriormente. O relatório completo inclui uma linha para cada vez que um aluno se envolveu em uma aula no aplicativo.
- 8. Se desejar, você pode gerar outro relatório.

| Support Team        | Reports Dashboard                                                           |  |  |  |  |
|---------------------|-----------------------------------------------------------------------------|--|--|--|--|
| FIODUCI             | Select report                                                               |  |  |  |  |
| 🖉 Learners          | Report type: Licensed learners detailed report 👻 Generate                   |  |  |  |  |
| Reports             |                                                                             |  |  |  |  |
| E Licenses >        |                                                                             |  |  |  |  |
| パシ Settings >       | Your report is ready!                                                       |  |  |  |  |
| ? Help center       | 7 Download report                                                           |  |  |  |  |
|                     | Want to see all your reports in one place?                                  |  |  |  |  |
|                     | All your reports (including this one) are<br>available on the reports page. |  |  |  |  |
| Logout              | Click here to generate another report                                       |  |  |  |  |
| C                   | 8                                                                           |  |  |  |  |
| mondly              |                                                                             |  |  |  |  |
| © Mondly by Pearson |                                                                             |  |  |  |  |

**Observação:** para gerar um relatório para um aluno selecionado ou uma equipe de alunos, acesse **Gerenciar Alunos (Manage Learners)**, selecione o(s) aluno(s) desejado(s) e clique em **Exportar XLSX** no canto superior direito.